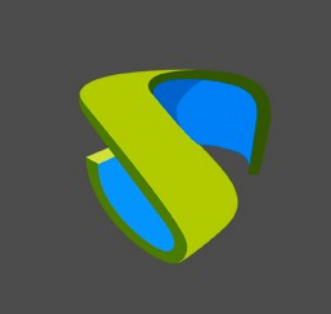

OneLogin user authentication at UDS Enterprise

www.udsenterprise.com

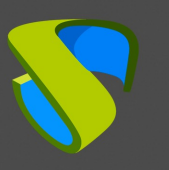

| Introduction                                     | 3  |
|--------------------------------------------------|----|
| Creation of IRONCHIP SAML application            | 3  |
| Creation of SAML authenticator in UDS Enterprise | 5  |
| SAML application configuration in IRONCHIP       | 9  |
| Definition of SAML attributes in UDS Enterprise  | 12 |
| Access through the authenticator                 | 14 |
| About Virtual Cable                              | 16 |

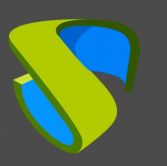

#### Introduction

This document shows how to integrate a SAML type authenticator from UDS Enterprise 3.5 to validate existing users in IRONCHIP.

Once the new authenticator has been created in UDS Enterprise and integrated with IRONCHIP, existing users in this environment will be able to access the services published in UDS Enterprise.

In order to perform this integration, it will be necessary to have a user registered in UDS Enterprise and a user of the IRONCHIP platform, both with administration permissions on their different environments.

## Creation of IRONCHIP SAML application

The first task will be performed in the IRONCHIP administration panel. We will need a user with administration permissions.

Access the IRONCHIP administration panel and select "SAML apps".

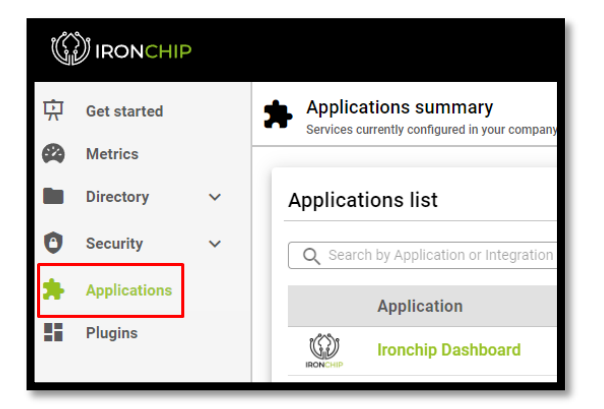

We will have to register a new customized SAML application:

| Custom application        | i .                             |
|---------------------------|---------------------------------|
| Create your own applicati | on's authentication protection. |
|                           |                                 |
|                           |                                 |
|                           |                                 |
|                           |                                 |
| How to                    | Create application >            |

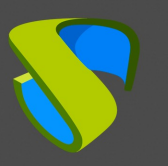

In the configuration wizard we indicate a name to identify the application and select the type of integration we want to do, which will be of type "**SAML**":

| Add a new application | × |
|-----------------------|---|
| Application settings  |   |
| UDS Enterprise        |   |
| OIDC - OAUTH 2.0      |   |
| API KEY               |   |
| SAML                  |   |
|                       |   |

Once this option is selected we can download the Metadata generated by IRONCHIP:

| SAML service configuration                                                                                                    |
|----------------------------------------------------------------------------------------------------|
| SAML integration allows you to connect SAML services through the location based<br>authentication identity provider. This integration requires your service provider<br>metadata file that is going to be downloaded from the URL you specify below. |
| Metadata URL                                                                                                    |
| Ownload Ironchip's SAML IDP metadata to enable your Service Provider to properly communicate:                                                                                                    |
| Download metadata file                                                                                                    |

Once downloaded, leave this window open and move on to the next step

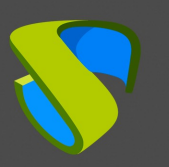

# Creation of the SAML authenticator in UDS Enterprise

Access the UDS Enterprise administration and go to the "**Authenticators**" section, select "**New**" and choose "**SAML Authenticator**".

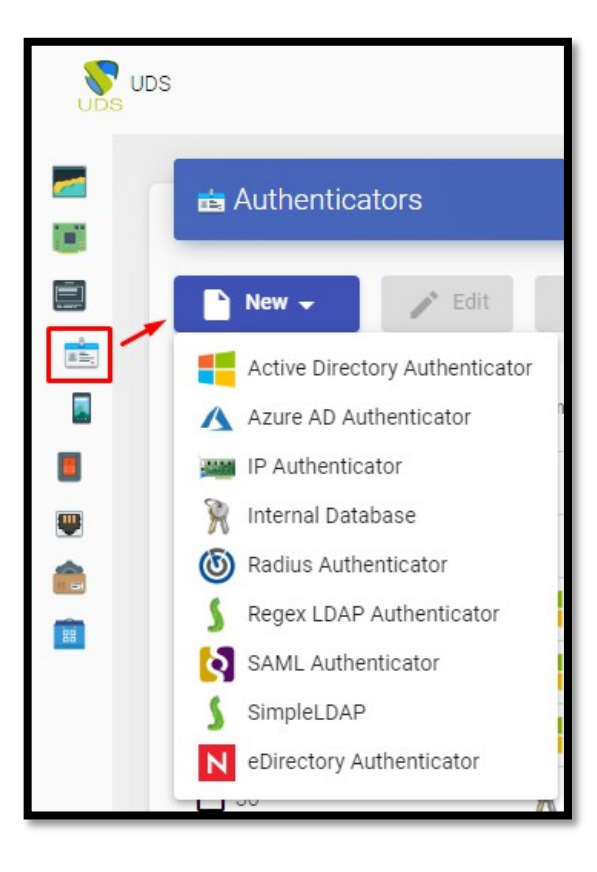

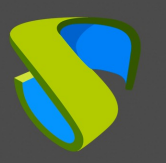

In the "**Main**" tab we will indicate a name for the authenticator (it cannot contain spaces), the priority and a "**Label**".

| New        | Authenticator         |              |          |            |
|------------|-----------------------|--------------|----------|------------|
| <          | Main                  | Certificates | Metadata | Attributes |
| Tags       |                       |              |          |            |
| Tags f     | or this element       |              |          |            |
| Name *     |                       |              |          |            |
| IRONC      | HIP                   |              |          |            |
| Commer     | nts                   |              |          |            |
| Comm       | ents for this element |              |          |            |
| Priority * |                       |              |          |            |
| 1          |                       |              |          |            |
| Label *    |                       |              |          |            |
| ironchi    | in                    |              |          |            |
|            | .ц.                   |              |          |            |

In the **"Certificates**" tab we must indicate a valid certificate and its key. They must be in PEM format:

| New A     | uthenticator |              |               |         |
|-----------|--------------|--------------|---------------|---------|
| <         | Main         | Certificates | Metadata      | Attr 🔉  |
| Private k | сеу *        |              |               | /_      |
| Certifica | te *         |              |               | //      |
| Test      |              |              | Discard & clo | se Save |

If you do not have certificates, you can generate one with **OpenSSL**. To generate it, we will use the following sentence (the UDS server has **OpenSSL** installed, this machine can be used to generate the certificate):

openssl req -new -newkey rsa:2048 -days 3650 -x509 -nodes -keyout server.key -out server.crt Once the certificate is generated, we must share the key with RSA, for this, we will use the following command: openssl rsa -in server.key -out server\_rsa.key

Example of certificate generation:

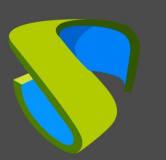

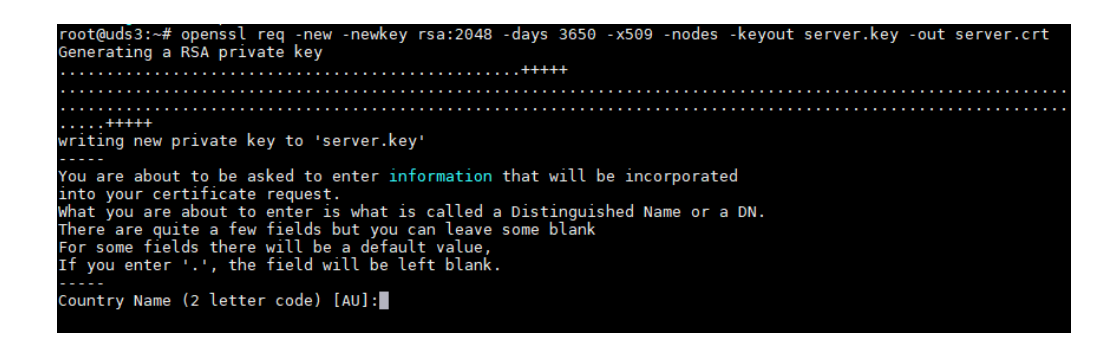

Execute the command and fill in the necessary data to generate the certificate:

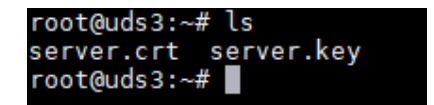

Now we convert the key to rsa:

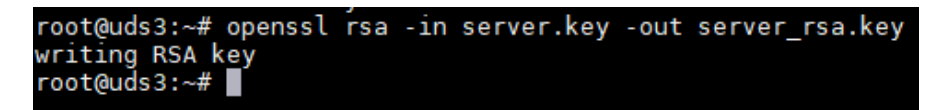

Copy the contents of the certificate file and the rsa key to UDS:

| root@uds3:~# ls       |                |
|-----------------------|----------------|
| server.crt server.key | server_rsa.key |
| root@uds3:~#          |                |

The key will be copied in the "Private Key" section and the certificate in "Certificate":

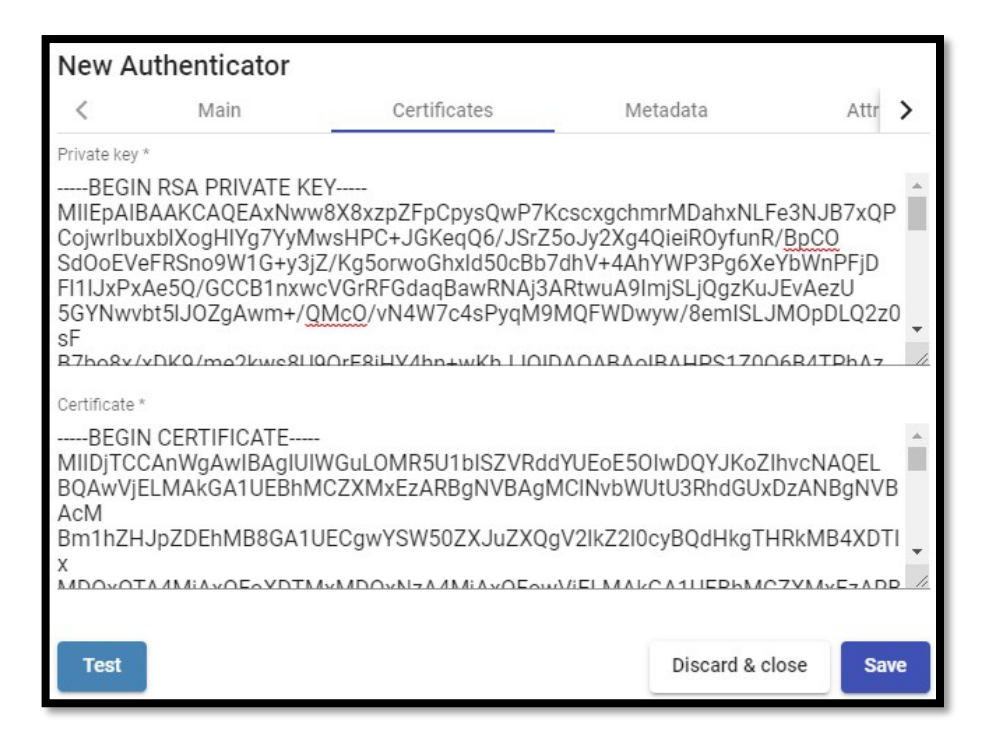

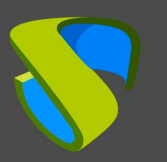

In the next tab, "**Metadata**", we will complete the "**IDP Metadata**" section with the metadata downloaded from IRONCHIP in previous steps (step 2 of the custom SAML application registration). It is important to copy the complete content of the file. To do so, it is recommended to open the file with a suitable application and never with a browser (it hides parts of the code...):

| New Au                                                                                                    | thenticator                                                                                                    |                                                                                                    |                                                                                                    |                                                                                                    |                                                                            |   |
|----------------------------------------------------------------------------------------------------|----------------------------------------------------------------------------------------------------|----------------------------------------------------------------------------------------------------|----------------------------------------------------------------------------------------------------|----------------------------------------------------------------------------------------------------|----------------------------------------------------------------------------|---|
| <                                                                                                    | Main                                                                                                    | Certificates                                                                                                    | Metadata                                                                                                    | Attributes                                                                                                    | Advanced                                                                   | > |
| IDP Metadata                                                                                                    | *                                                                                                    |                                                                                                    |                                                                                                    | -                                                                                                    |                                                                            |   |
| <encry<br><encry<br><encry<br><encry<br><singlel<br>Location=<br/><namel<br><singles<br>Location=<br/>Location=<br/>Location=<br/><td>ptionMethod Alg<br/>ptionMethod Alg<br/>ptionMethod Alg<br/>scriptor&gt;<br/>ogoutService Bi<br/>https://idp.ironc<br/>DFormat&gt;urn:oa:<br/>SignOnService Bi<br/>https://idp.ironc<br/>SignOnService Bi<br/>https://idp.ironc<br/>Descriptor&gt;</td><th>jorithm="http://www.w3.<br/>jorithm="http://www.w3.<br/>jorithm="http://www.w3.<br/>jorithm="http://www.w3.<br/><u>nding="urn:oasis:names<br/>hip.com/saml/slo/646c</u><br/>sis:names:tc:SAML:2.0:n<br/><u>nding="urn:oasis:names</u><br/>hip.com/saml/sso/646c<br/>inding="urn:oasis:names<br/>hip.com/saml/sso/646c</th><th>org/2001/04/xmlenc#<br/>org/2001/04/xmlenc#<br/>org/2001/04/xmlenc#<br/>org/2001/04/xmlenc#<br/>:tc:SAML:2.0:bindings<br/>caeb36bc936923fc80<br/>iameid-format:transier<br/>:tc:SAML:2.0:bindings<br/>iccaeb36bc936923fc80<br/>:tc:SAML:2.0:bindings<br/>iccaeb36bc936923fc80</th><th>#aes128-cbc"&gt;#aes256-cbc"&gt;#aes256-cbc"&gt;#rsa-oaep-mgf1p"&gt;:HTTP-Redirect"<br/>(22"&gt;nt<!--<u-->NameIDFormat&gt;<br/>:HTTP-Redirect"<br/>022"&gt;:HTTP-POST"<br/>022"&gt;<td>tionMethod&gt;<br/>tionMethod&gt;<br/>cryptionMethod&gt;<br/>vice&gt;<br/>rvice&gt;<br/>rvice&gt;</td><td>•</td></th></singles<br></namel<br></singlel<br></encry<br></encry<br></encry<br></encry<br> | ptionMethod Alg<br>ptionMethod Alg<br>ptionMethod Alg<br>scriptor><br>ogoutService Bi<br>https://idp.ironc<br>DFormat>urn:oa:<br>SignOnService Bi<br>https://idp.ironc<br>SignOnService Bi<br>https://idp.ironc<br>Descriptor> | jorithm="http://www.w3.<br>jorithm="http://www.w3.<br>jorithm="http://www.w3.<br>jorithm="http://www.w3.<br><u>nding="urn:oasis:names<br/>hip.com/saml/slo/646c</u><br>sis:names:tc:SAML:2.0:n<br><u>nding="urn:oasis:names</u><br>hip.com/saml/sso/646c<br>inding="urn:oasis:names<br>hip.com/saml/sso/646c | org/2001/04/xmlenc#<br>org/2001/04/xmlenc#<br>org/2001/04/xmlenc#<br>org/2001/04/xmlenc#<br>:tc:SAML:2.0:bindings<br>caeb36bc936923fc80<br>iameid-format:transier<br>:tc:SAML:2.0:bindings<br>iccaeb36bc936923fc80<br>:tc:SAML:2.0:bindings<br>iccaeb36bc936923fc80 | #aes128-cbc">#aes256-cbc">#aes256-cbc">#rsa-oaep-mgf1p">:HTTP-Redirect"<br>(22">nt <u NameIDFormat><br>:HTTP-Redirect"<br>022">:HTTP-POST"<br>022"> <td>tionMethod&gt;<br/>tionMethod&gt;<br/>cryptionMethod&gt;<br/>vice&gt;<br/>rvice&gt;<br/>rvice&gt;</td> <td>•</td> | tionMethod><br>tionMethod><br>cryptionMethod><br>vice><br>rvice><br>rvice> | • |
| Entity ID                                                                                                    |                                                                                                    |                                                                                                    |                                                                                                    |                                                                                                    |                                                                            |   |
| ID of the S                                                                                                    | P. If left blank, th                                                                                                    | is will be autogenerated                                                                                                    | from server URL                                                                                                    |                                                                                                    |                                                                            |   |

The **"Entity ID**" section will be left empty, as it will be automatically filled in when the authenticator is saved. The data will be generated based on the URL used in the connection to the UDS Enterprise portal.

We save the authenticator (we will have to indicate any data in the "**Attributes**" tab to allow us to save. In the following steps we will return to this section and the final configuration will be applied) and when editing it again we will be able to obtain the "**Entity ID**" data necessary to be able to continue configuring the SAML custom application in the IRONCHIP console.

| Edit Au                                                                                                    | Ithenticator      |                        |                   |            |          |
|----------------------------------------------------------------------------------------------------|-------------------|------------------------|-------------------|------------|----------|
| <                                                                                                    | Main              | Certificates           | Metadata          | Attributes | Advanced |
| IDP Metadata *<br><entitydescriptor <br="" validuntil="2023-05-31T15:25:45.29Z" xmlns="urn:oasis:names:tc:SAML:2.0:metadata">cacheDuration="PT48H" entityID="https://idp.ironchip.com/saml/metadata/646ccaeb36bc936923fc8022"&gt;</entitydescriptor> |                   |                        |                   |            |          |
| Entity ID<br>https://d                                                                                                    | lemoaslan.udsente | erprise.com/uds/page/a | uth/info/IRONCHIP |            |          |

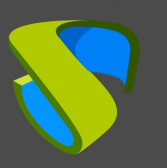

# SAML application configuration in IRONCHIP

We return to the IRONCHIP configuration wizard to create a custom SAML application, where it will ask us for the "**Metadata URL**" generated in the previous step once we have saved and re-edited the authenticator in UDS Enterprise.

| Add an application image (optional)                                                                                          |                                                                                                    |
|----------------------------------------------------------------------------------------------------|----------------------------------------------------------------------------------------------------|
| UE                                                                                                    | Change image                                                                                                    |
| SAML service configuration                                                                                                   |                                                                                                    |
| SAML integration allows you to connec<br>authentication identity provider. This ir<br>metadata file that is going to be down | ct SAML services through the location based<br>ntegration requires your service provider<br>loaded from the URL you specify below. |
| Metadata URL<br>https://demoaslan.udsenterpr                                                                                 | rise.com/uds/page/auth/info/IR                                                                                                    |
|                                                                                                    |                                                                                                    |
| Download Ironchip's SAML IDP m                                                                                               | netadata to enable your Service Provider to                                                                                        |
| propeny communicate:                                                                                                    |                                                                                                    |
| Download metadata file                                                                                                    |                                                                                                    |
| Need help?                                                                                                    | Add service                                                                                                    |

Once the URL has been entered, we will finish the wizard.

The next step will be to give our users access to the created application:

| UE | UDS Enterprise | SAML | Î | Options V                                  |
|----|----------------|------|---|--------------------------------------------|
|    |                |      |   | Add an access                              |
|    |                |      | C | onfigure a new access for this application |

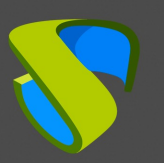

We will be able to add users individually or groups of users:

| 1<br>Select user o                                                                                  | or group                                                                                                    | 2 Select usernames | Select key groups                                           | Review       | 5<br>Processing | K |
|----------------------------------------------------------------------------------------------------|----------------------------------------------------------------------------------------------------|--------------------|-------------------------------------------------------------|--------------|-----------------|---|
| Q Find                                                                                              | by Name                                                                                                    |                    |                                                             |              | <u>्</u>        |   |
|                                                                                                    |                                                                                                    | Email              |                                                             |              |                 |   |
|                                                                                                    | •                                                                                                    | Andrés Schuma      | nn (aschumann@virtualcab                                    | le.net)      |                 |   |
|                                                                                                    | •)                                                                                                    | Ironchip Adminis   | strators                                                    |              |                 |   |
|                                                                                                    | <b>()</b>                                                                                                    | Ironchip users     |                                                             |              |                 |   |
|                                                                                                    | <b>()</b>                                                                                                    | UDS Enterprise     |                                                             |              |                 |   |
|                                                                                                    | _                                                                                                    | 2                  | 3                                                           | - 0          | 6               | X |
| User nam<br>You can n<br>related to<br>identifiers                                                  | User name composition<br>You can now create the template for the custom users' naming for this specific service. This is just an alias<br>related to this access, and won't replace the user's original user name in the platform. Please enter your desired<br>identifiers in the box below: |                    |                                                             |              |                 |   |
| User name template tag<br>You can configure an alias to be shown in place of the generated template |                                                                                                    |                    |                                                             |              |                 |   |
| User name example<br>This is how your custom user naming will look like, based on a real user:      |                                                                                                    |                    |                                                             |              |                 |   |
|                                                                                                    |                                                                                                    | Ema                | AS<br>Full name: Andrés Schuman<br>il: aschumann@virtualcab | nn<br>Ie.net |                 |   |

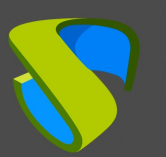

| Select user or group Select usernames                                      | 3<br>Select key groups      | Review                 | 5<br>Processing |
|----------------------------------------------------------------------------|-----------------------------|------------------------|-----------------|
| You can now select the key groups your sel                                 | lected groups will use to a | access this applicatio | n.              |
| x Any user devices + Add key group                                         | E.                          |                        |                 |
| Select user or group Select usernames                                      | Select key groups           | 4<br>Review            | 5<br>Processing |
| Application name: UDS Enterprise<br>Selected group: UDS Enterprise         |                             |                        |                 |
| External username template: %email<br>External username alias: No alias wa | %<br>s set                  |                        |                 |
| Access conditions:<br>This section displays the access conditions          | required to use the access  | 5.                     |                 |
| Any user devices                                                           |                             |                        |                 |

With these steps we will have created our application in IRONCHIP and we will be able to continue with the following point.

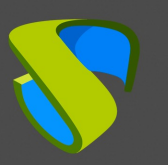

# SAML Attribute Definition in UDS Enterprise

Access the UDS Enterprise administration, select the SAML authenticator previously created and edit it.

| 📩 Authenticat | tors   |             |             |         |
|---------------|--------|-------------|-------------|---------|
| New -         | 🖍 Edit | Permissions | ↑↓ Export   | Delete  |
| Id            |        | Name 个      | Туре        |         |
| 7             |        |             | SAML Authen | ticator |

In the "**Attributes**" section we will indicate the correct attributes. They are defined and visible in the IRONCHIP documentation and by default they are:

| Description      | Friendly Name        | SAML Name                         |
|------------------|----------------------|-----------------------------------|
| User Name        | uid                  | urn:oid:0.9.2342.19200300.100.1.1 |
| User Email       | mail                 | urn:oid:0.9.2342.19200300.100.1.3 |
| User given Name  | givenName            | urn:oid:2.5.4.42                  |
| User common Name | cn                   | urn:oid:2.5.4.3                   |
| User Groups      | eduPersonAffiliation | urn:oid:1.3.6.1.4.1.5923.1.1.1.1  |

| Edit Authenticator                         |            |            |  |  |  |
|--------------------------------------------|------------|------------|--|--|--|
| K Metadata                                 | Attributes | Advanced > |  |  |  |
| User name attrs *<br>uid                   |            | 4          |  |  |  |
| Group name attrs *<br>eduPersonAffiliation |            |            |  |  |  |
| Real name attrs *                          |            |            |  |  |  |
|                                            |            | /_         |  |  |  |

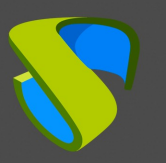

**NOTE:** In UDS Enterprise it is possible to specify several attributes or use regular expressions. For example, to specify new group membership attributes.

Once the attributes are correctly defined, we save and access the authenticator created in UDS Enterprise.

Within the authenticator, access the "Groups" section to add the necessary groups.

The groups will have to be added manually, since the automatic search does not apply with this type of authenticator:

| Summary Users  | New group               |
|----------------|-------------------------|
| Current groups | Group<br>UDS Enterprise |
| New - Edit     | Comments0 State         |
| Group 🛧        | Enabled  Service Pools  |
|                | Cancel Ok               |

We add all the necessary groups (in this example, we add the different departments to which the users belong, since the IRONCHIP department membership attribute used is **"Groups"**):

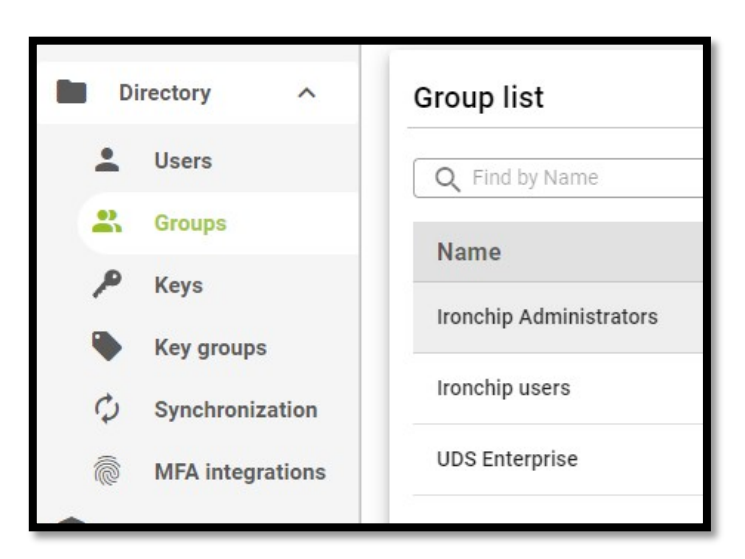

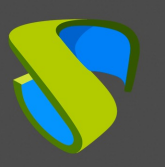

### Access through the authenticator

To confirm that all the configuration is correct, we access the UDS Enterprise portal through the newly created SAML authenticator:

| Access to UDS Online Demo |   |
|---------------------------|---|
| Username *                | ۹ |
| Password                  |   |
| Interna                   | Í |

When selecting the SAML authenticator, we will be automatically redirected to the provider's page. In this case, the system will ask for the user's email address to which a PUSH will be sent:

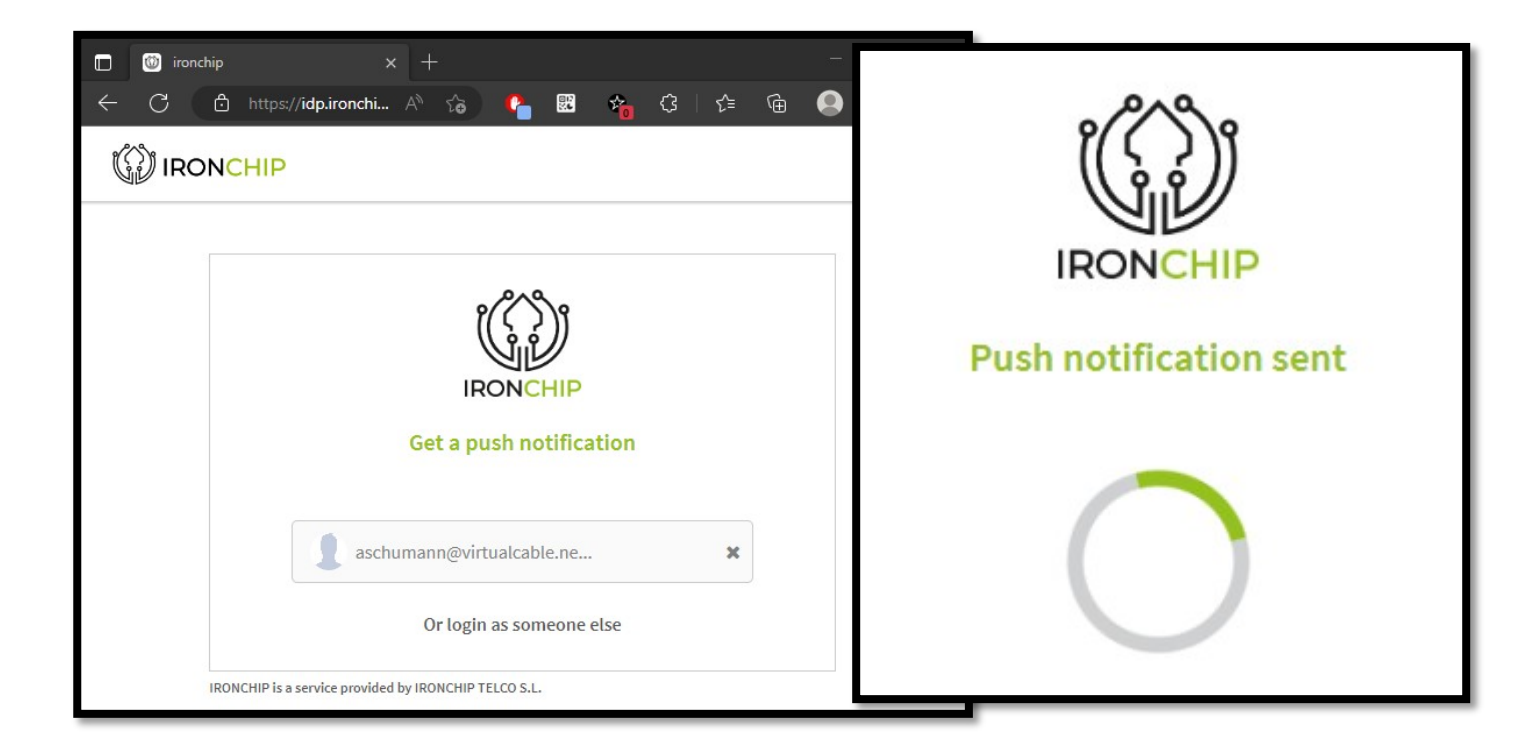

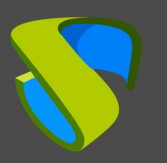

**NOTE:** The validation mode will be the one configured in the provider itself. That is, if we have user validation via MFA, it will be used.

Once the IRONCHIP login is done, a redirection will take place and we will return to the UDS Enterprise services page:

| UDS Enterprise   | 👲 UDS Client | i About | English 👻 | pperez@virtualcable.es 👻 |
|------------------|--------------|---------|-----------|--------------------------|
|                  |              |         | Filter    | ٩                        |
| Windows Desktops |              |         |           | ^                        |

**NOTE:** If the group to which the user belongs has services assigned to it, they will be displayed and the user will be able to access them.

We can check which groups a user belongs to by editing it. To do this, access the authenticator and edit the user:

| Summary Users                  | Groups | Edit user aschumann@virtualcable.net |
|--------------------------------|--------|--------------------------------------|
| Current users                  |        | Real name                            |
| ✓ Edit<br>↑↓ Export<br>x Deite | lete   | Comments                             |
| Username 个                     | Role   | State                                |
| schumann@virtualcable.net      | User   | Enabled                              |
|                                |        | Role<br>User<br>Groups               |
|                                |        | UDS Enterprise                       |

We can verify that, in this example, the user *andres* belongs to the UDS Enterprise group and, as he is registered as a group in the authenticator, he can access.

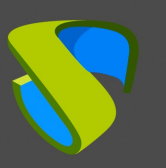

# **About Virtual Cable**

Virtual Cable develops and markets UDS Enterprise through a subscription model, including support and upgrades, depending on the number of users.

In addition, Virtual Cable offers professional services to install and configure UDS Enterprise.

| For | or more more information, |   | on, | visit |
|-----|---------------------------|---|-----|-------|
|     | send u                    | S | an  | email |

www.udsenterprise.com o at info@udsenterprise.